## How to add a crew contract (document) on the web side

## After adding crew information to the OLISS Web side, the crew contract interface will generate the relevant information synchronously and display the status of "Unsigned".

Users can log in to the OLISS Web side, and operate in **"Crew Cost → Crew Contract"** interface , you can find the target crew through the filter bar, you can click "Add" to add a new crew contract or select "Unsigned" contract crew in "Status", click "..." behind the target crew, select "Add Contract", jump to the "Add Crew Contract" interface, select crew, vessel( vessel support fuzzy search), rank, start and end dates, fill in the contract number, warning days, set Five Insurances and Housing Fund setting, upload the contract attachment, and click "Confirm"

|                       |                     |     | Crew Contact                                                                        |                                                       |                                             |                              |                                        |                |                       |                |                |                             |                            |              |                  |  |
|-----------------------|---------------------|-----|-------------------------------------------------------------------------------------|-------------------------------------------------------|---------------------------------------------|------------------------------|----------------------------------------|----------------|-----------------------|----------------|----------------|-----------------------------|----------------------------|--------------|------------------|--|
| Ψ                     | vessei Management > |     | 3. Click "Add" or "Status" and select "Unsigned", click "" and select" Add Contract |                                                       |                                             |                              |                                        |                |                       |                |                |                             |                            |              |                  |  |
| ŋ                     | Crew Management     |     | Add                                                                                 | Import Export                                         | Contract Template                           | There are 26 contra          | acts pending signature, Cli            | ick to process |                       |                |                |                             |                            | Only Expirin | g Contract Reset |  |
| 3                     | Crew Cost 🗸 🗸       | l   | No.                                                                                 | Crew Name                                             | Vessel -                                    | Rank 💌                       | Recent Deployment Inf                  | Crew Group 🗸   | Contract Period       | Execution Days | Remaining Days | Electronic Contract Signing | Update Info                | Status 🔻     | Operation        |  |
|                       | Crew Contract       | 2 1 | 1<br>Target                                                                         | 张水手<br>Crew members<br>LUQMAN HAKIM B<br>IN RAMANIZAN | LINK OCEAN 1<br>can be quick<br>Shore-based | DECK<br>Iy found by f<br>2/0 | LINK OCEAN 1/DECK                      |                | 2023-03-23~2023-05-31 |                | Expired        | Send Contract               | 沈雪飞<br>2023-06-01 03:15:10 | Invalid      |                  |  |
|                       | Crew Insurance      | 1   | 2                                                                                   |                                                       |                                             |                              | LINK OCEAN 1/C/O<br>(2024-12-18)       | 内贸船员组234       | 2024-09-01~           | 60             | permanent      | Send Contract               | 贺春旭<br>2024-11-01 01:00:19 | Invalid      |                  |  |
| <mark>1</mark> .<br>ฏ | Crew Salary         | th  | e <sup>s</sup> Cre                                                                  | W <sup>*</sup> Contract" int                          | erface                                      |                              | LINK OCEAN 1/C/O<br>(2024-09-19)       | 自有船员组34        | ~                     |                |                | Send Contract               |                            | Unsigned     |                  |  |
|                       | Management >        |     | 4                                                                                   | 范伟 8                                                  |                                             |                              | LINK OCEAN 1/C/CK<br>(2023-05-13)      | 公司社招组23        | ~                     |                |                | Send Contract               |                            | Unsigned 🔸   |                  |  |
| T                     | Maintenance >       | l   | 5                                                                                   | 洪舒 3                                                  |                                             |                              | LINK OCEAN 1/3/0<br>(2024-09-19)       | 公司社招组23        | ~                     |                |                | Send Contract               |                            | Unsigned     | Add Contract     |  |
| Ø                     | Repair Management 🗦 | I   | 6                                                                                   | '9                                                    |                                             |                              | LINK OCEAN 1/C/E<br>(2025-04-01)       |                | ~                     |                |                | Send Contract               |                            | Unsigned     |                  |  |
| 命                     | Stock Management 🔿  | I   | 7                                                                                   | 聖三管                                                   |                                             |                              | LINK OCEAN 1/Tr. Capt.<br>(2024-07-01) | 公司社招组23        | ~                     |                |                | Send Contract               |                            | Unsigned     |                  |  |

X

Confirm

Cancel

| Crew Name * 📘                      |                                  |                   |  |  |  |  |  |  |  |
|------------------------------------|----------------------------------|-------------------|--|--|--|--|--|--|--|
| Please select                      | essel support fuzzy search       | •                 |  |  |  |  |  |  |  |
| Vessel *                           |                                  | Rank *            |  |  |  |  |  |  |  |
| Please select                      |                                  | ✓ Please select ✓ |  |  |  |  |  |  |  |
| Contract Period *                  | Permanent                        | Contract No.      |  |  |  |  |  |  |  |
| Please select Start Date           | e Please select Termination Date | Please enter      |  |  |  |  |  |  |  |
| Warning Days                       |                                  |                   |  |  |  |  |  |  |  |
| 30                                 |                                  |                   |  |  |  |  |  |  |  |
| Insurance and Housing Fund Setting |                                  |                   |  |  |  |  |  |  |  |
| No.                                | Name                             | Contribution Base |  |  |  |  |  |  |  |
| 1                                  | Endowment Insurance              | Please enter      |  |  |  |  |  |  |  |
| 2                                  | Unemployment Insurance           | Please enter      |  |  |  |  |  |  |  |
| 3                                  | Medical Insurance                | Please enter      |  |  |  |  |  |  |  |
| 4                                  | Employment Injury Insurance      | Please enter      |  |  |  |  |  |  |  |
| 5                                  | Maternity Insurance              | Please enter      |  |  |  |  |  |  |  |
| 6                                  | Public Accumulation Funds        | Please enter      |  |  |  |  |  |  |  |
| Contract Attachment<br>Upload      |                                  |                   |  |  |  |  |  |  |  |

4. Select crew name,vessel, rank, start and end dates, fill in the contract number, warning days, set Five Insurances and Housing Fund setting, upload the contract attachment, and click "Confirm"